# 2023 기업탐방형 일경험 프로그램

## 참여자 신청 가이드

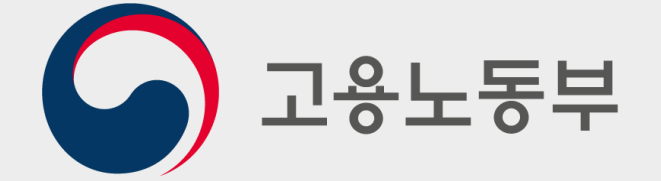

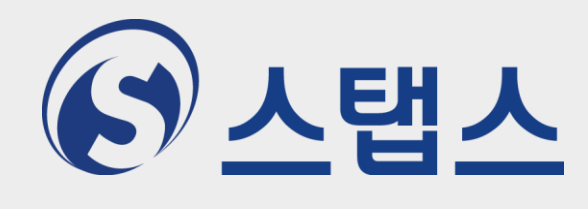

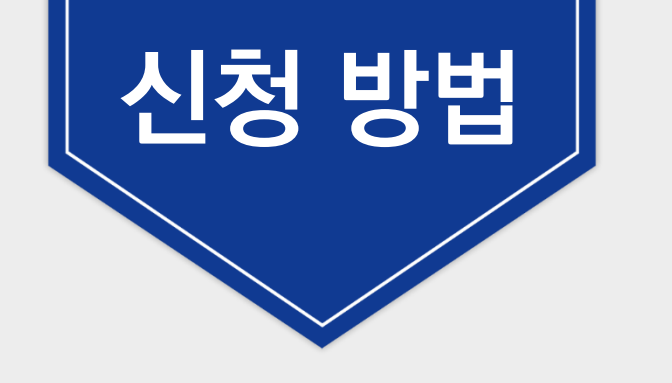

## 1. 프로그램 신청

1-1. 청년일경험지원사업 누리집 회원가입 1-2. 기업탐방형 일경험 프로그램 신청

### 2. 참여 신청서 제출

2-1. 참여 신청서 작성 (예시) 2-2. 참여 신청서 제출

### 1-1. 청년일경험지원사업 누리집 회원가입 : 홈페이지 접속(www.work.go.kr/experi/index.do)

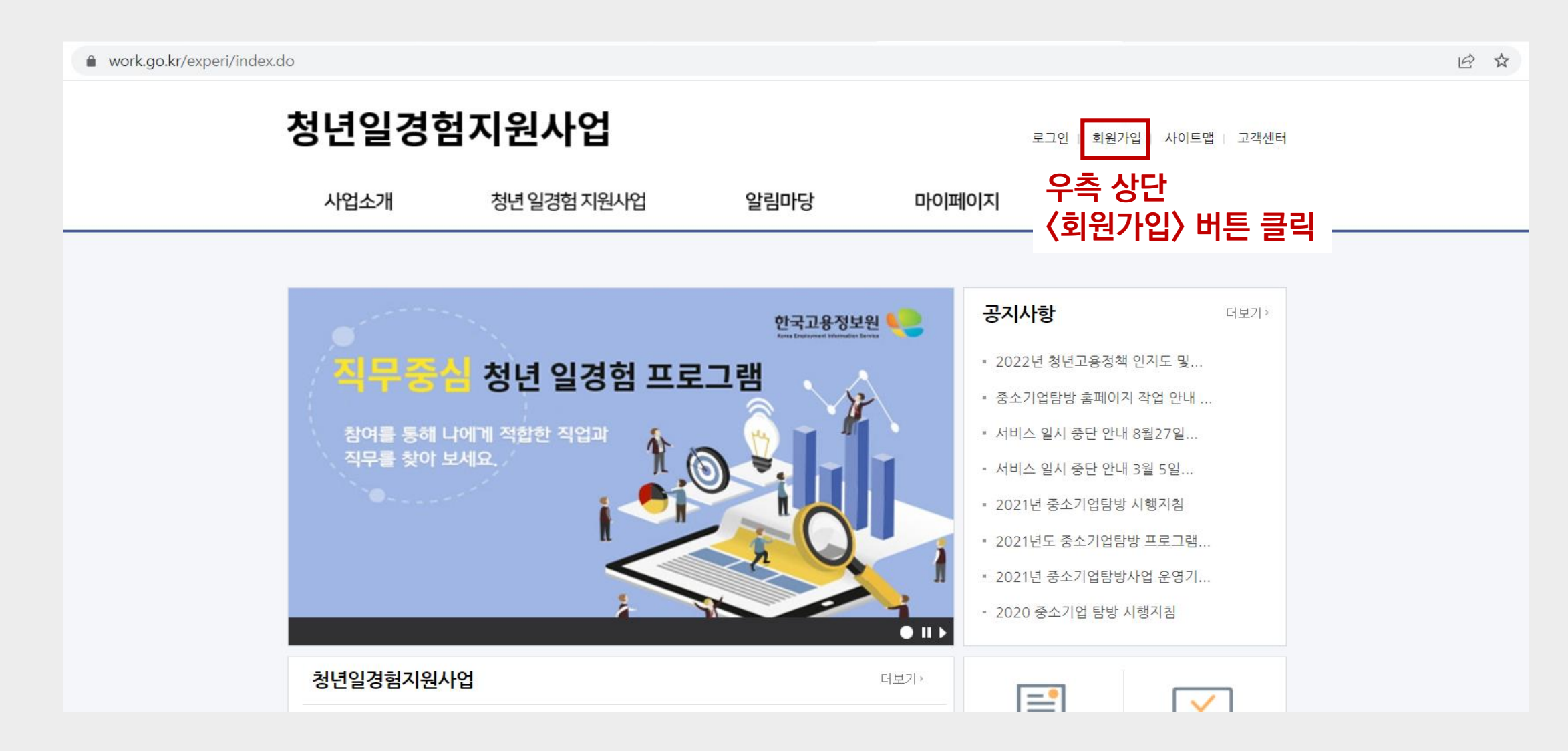

### 1-1. 청년일경험지원사업 누리집 회원가입

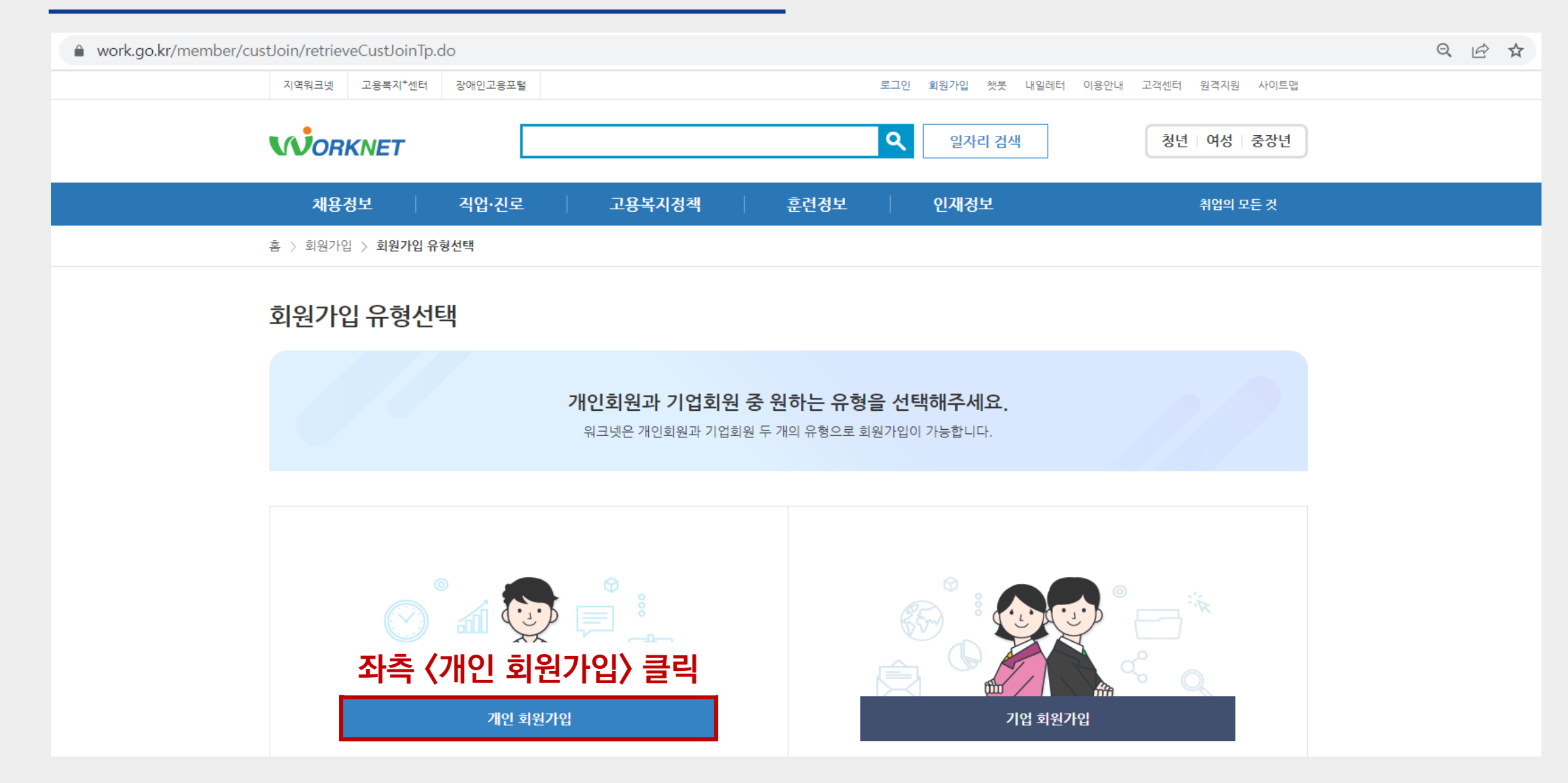

### 1-1. 청년일경험지원사업 누리집 회원가입

| ● work.go.kr/member/custloi | n/retrieveIndivCustMe                            | mType.do                                               |                                                                                      |                            |                  |                      |    | Q |  |
|-----------------------------|--------------------------------------------------|--------------------------------------------------------|--------------------------------------------------------------------------------------|----------------------------|------------------|----------------------|----|---|--|
|                             | 지역워크넷 고용복지+센터                                    | 려 장애인고용포털                                              |                                                                                      |                            | 로그인 회원가입 챗봇 내일레  | 터 이용안내 고객센터 원격지원 사이트 | 트맵 |   |  |
|                             |                                                  |                                                        |                                                                                      |                            | Q         일자리 검색 | 청년   여성   중장         | 년  |   |  |
|                             | 채용정보                                             | 직업·진로                                                  | 고용복지정책                                                                               | 훈련정보                       | 인재정보             | 취업의 모든 것             |    |   |  |
|                             | 홈 > 회원가입 > 회원가입                                  | 유형선택 > <b>개인회원</b>                                     |                                                                                      |                            |                  |                      |    |   |  |
|                             | 개인회원 가입위                                         | P형                                                     |                                                                                      |                            |                  |                      |    |   |  |
|                             | • 워크넷의 회원가입 및<br>• 회원가입 시 입력하신<br>• 원하는 회원가입유형 중 | 모든 정보이용은 무료로 제공<br>개인정보는 [워크넷 개인정보<br>중 하나를 선택해 주시기 바랍 | 티며 맞춤서비스 이용은 회원가입<br>보호방침]에 따라 안전하게 보호됩<br>니다. (워크넷 회원, ONE-ID 회원                    | 을 원칙으로 하고 있습니<br>입니다.<br>) | 다.               |                      |    |   |  |
|                             |                                                  |                                                        |                                                                                      |                            |                  |                      |    |   |  |
|                             | ONE-ID 회원가입<br>고용노동서비스 ONE-ID 통합회원가입             |                                                        |                                                                                      | 워크넷 호                      | 원가입              |                      |    |   |  |
|                             | 고 한노동부 <u>W3RLD</u><br>민준마영                      | 108+ WORKNET 🏄                                         | <sup>역업용문트방</sup> <sup>내왕을 만나다</sup><br><mark>HRD-</mark> Net <sup>사망</sup> 국민취업지원제도 |                            |                  |                      |    |   |  |
|                             | ONE-ID 14서                                       | 비이상회원가입 ONE                                            | HD 14세 미만 회원가입                                                                       |                            | 14세 이상 회원가입      | 14세 미만 회원가입          |    |   |  |
| 지수 (이                       | NE-ID 14서                                        | 이상 회원                                                  | 가입〉 클릭 👘                                                                             |                            |                  |                      |    |   |  |

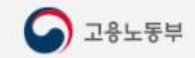

#### ■ 고용노동서비스 One-ID 가입을 환영합니다

하나의 ID로 고용노동서비스 사이트를 편리하게 이용하세요.

- 고용노동관련 사이트를 하나의 통합ID(One-ID) 이용 하시면 한 번의 가입 후 하나의 아이디와 비밀번호로 워크넷, 민 원마당, HRD-net, 윌드잡+, 국민취업제도를 모두 이용하실 수 있어 편리합니다.
- One-ID 가입을 원하지 않으시면 "아니오"를 선택하시고 각 사이트에서 회원가입 후 이용하시길 바랍니다.

#### ID 적용 대상

현재 One-ID로 이용이 가능한 사이트는 아래와 같습니다 (모바일 사이트 포함)

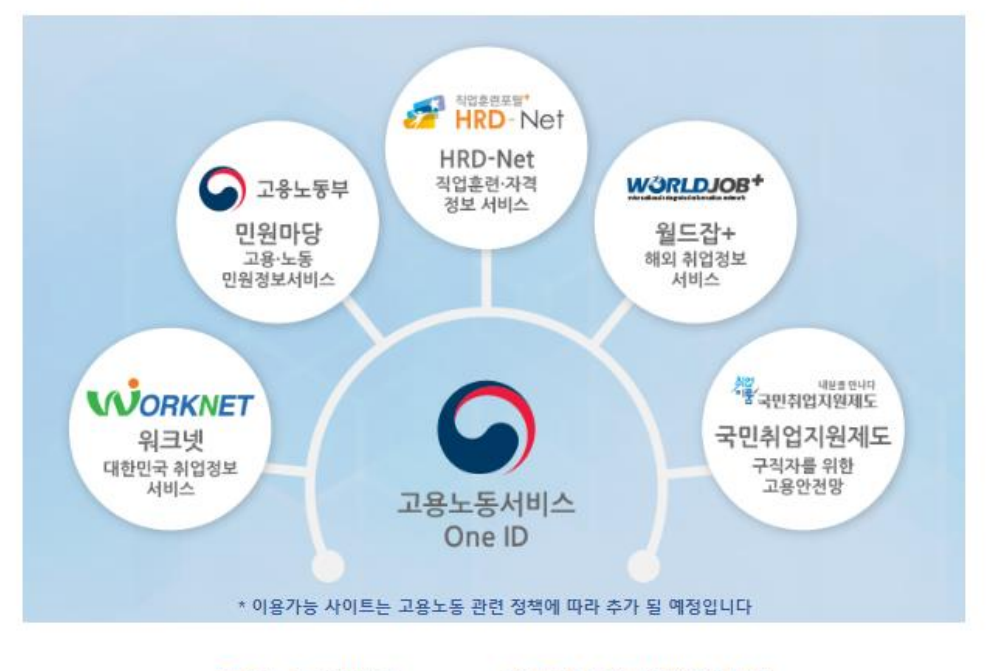

#### 고용노동서비스 One-ID에 가입 하시겠습니까?

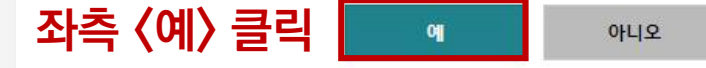

### 1-1. 청년일경험지원사업 누리집 회원가입

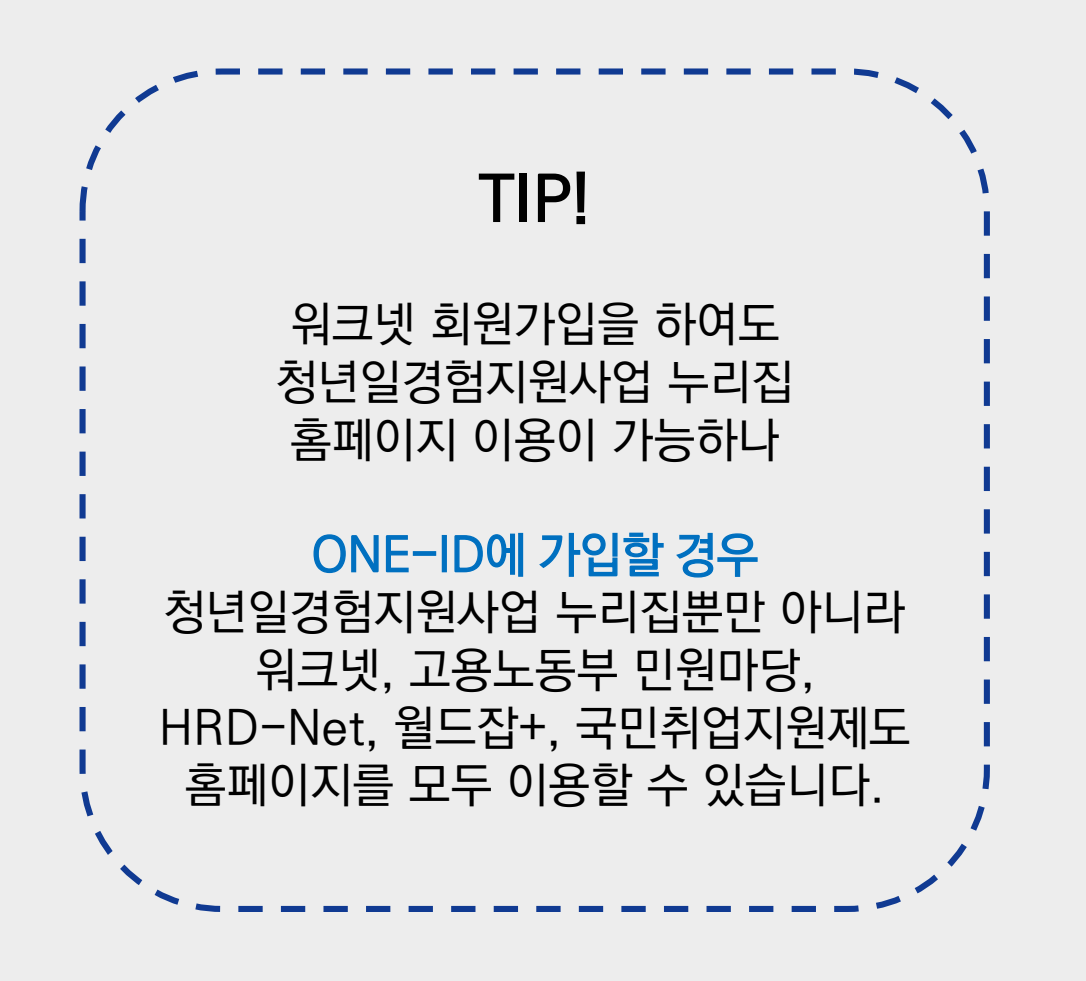

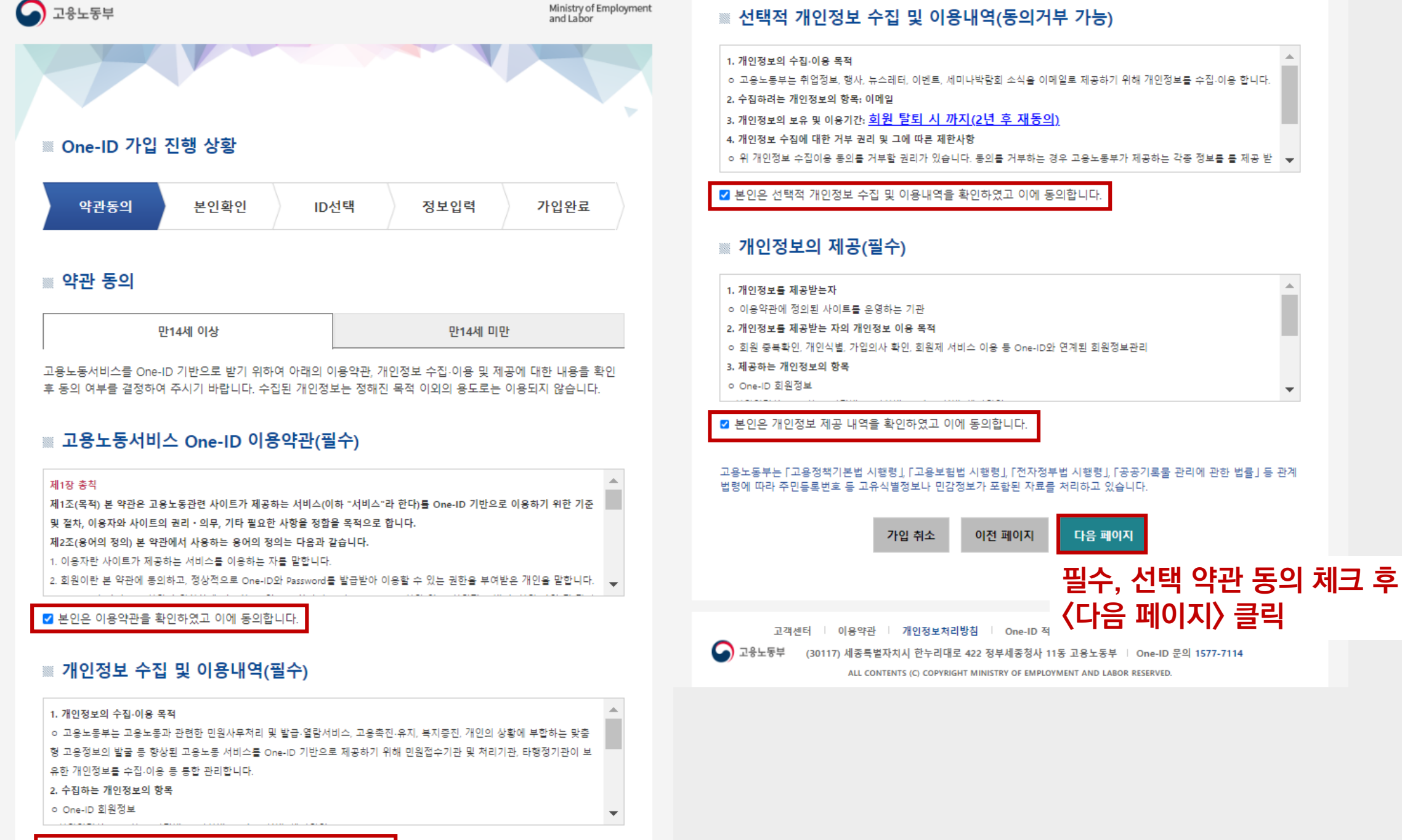

☑ 본인은 개인정보 수집 및 이용내역을 확인하였고 이에 동의합니다.

### 1-1. 청년일경험지원사업 누리집 회원가입

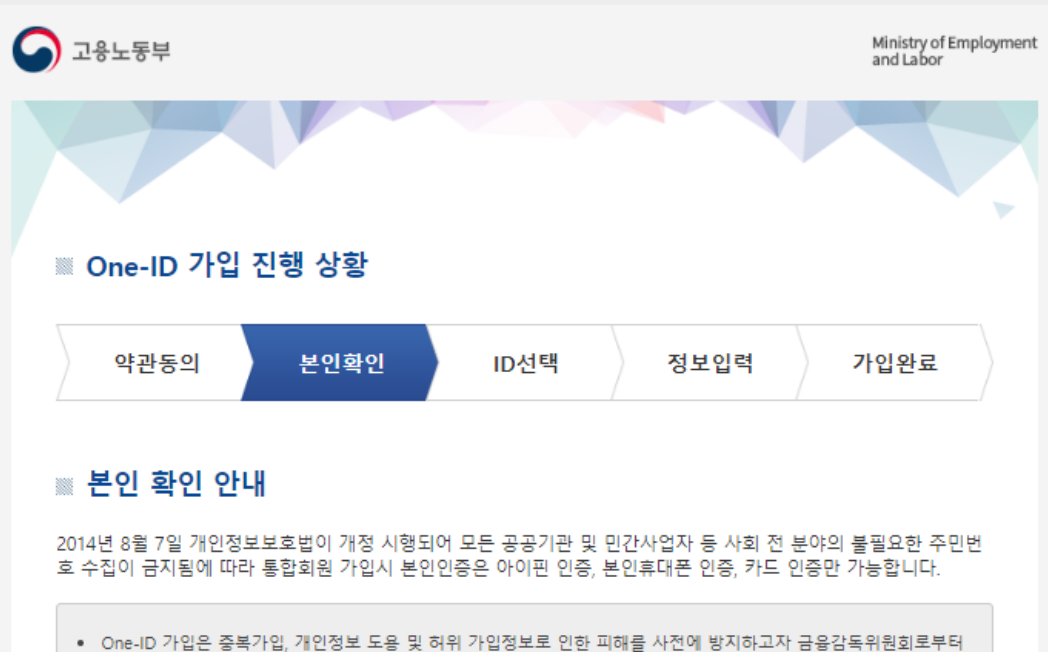

- One-ID 가입은 중복가입, 개인정보 도봉 및 허위 가입정보도 인한 피해를 사건에 방지하고자 금융감복위원회보부터 신용평가 전문기관으로 지정된 SCI평가정보㈜(www.siren24.com)를 통해 아이핀, 휴대폰 본인인증 서비스를 실시하고 고 있습니다. 또한 방송통신위원회에서 지정한 신용카드사를 통해 카드 본인인증 서비스를 실시하고 있습니다.
- 아이핀, 휴대폰 본인인증시 팝업화면에서 오류가 발생할 경우 SCI평가정보였(☎ 1577-1006)로, 카드 본인인증시 팝 업화면에서 오류가 발생할 경우에는 라온시큐어였(☎ 1644-1187)로 문의하여 주시기 바랍니다.

#### ▥ 본인 확인 방법 선택

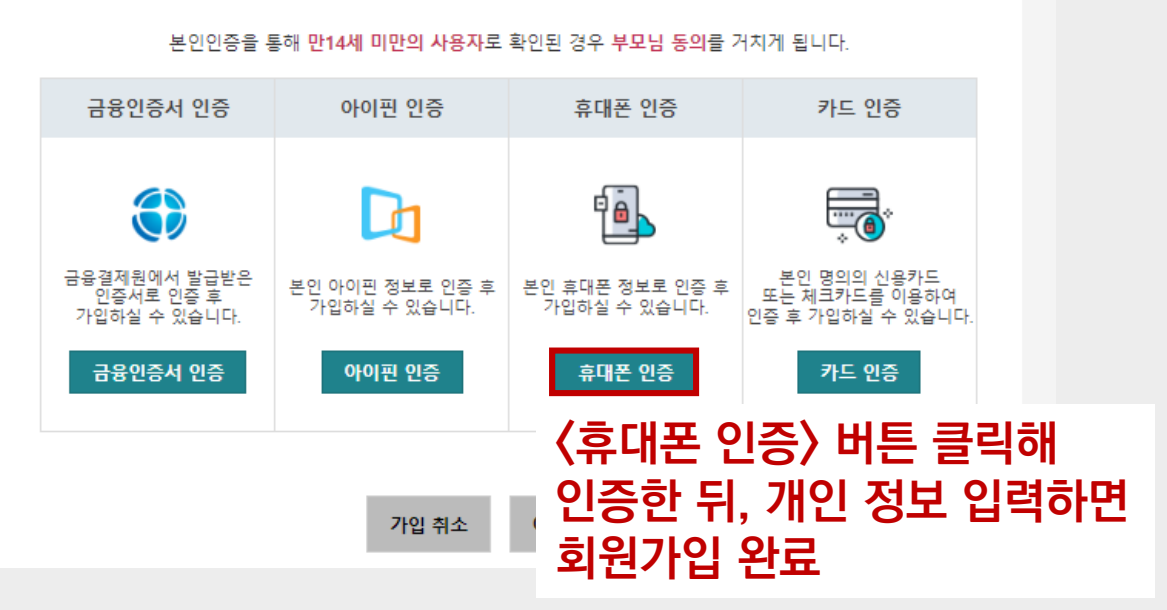

1-2. 청년일경험지원사업 누리집 프로그램 신청 : 홈페이지 접속(www.work.go.kr/experi/index.do)

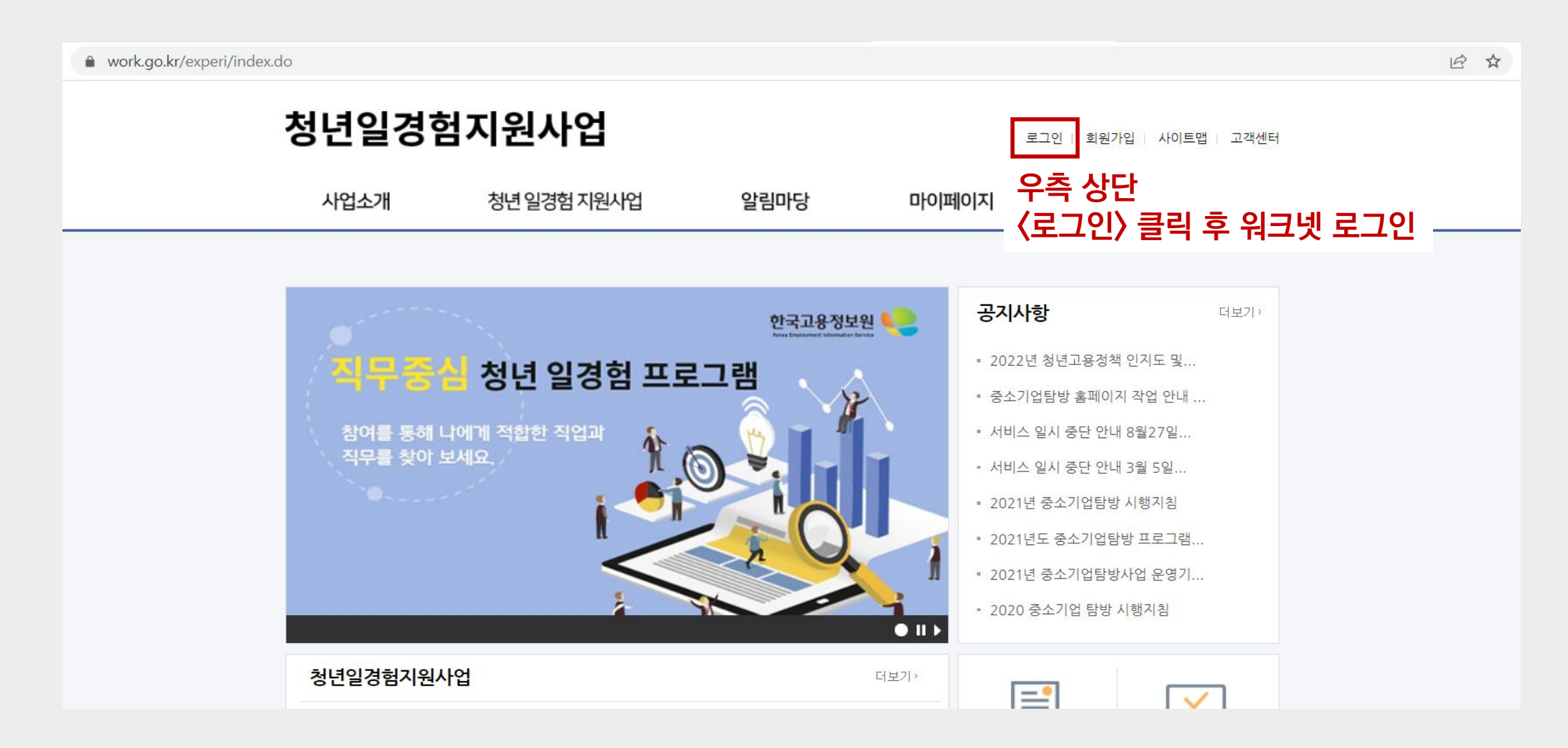

### 1-2. 청년일경험지원사업 누리집 프로그램 신청

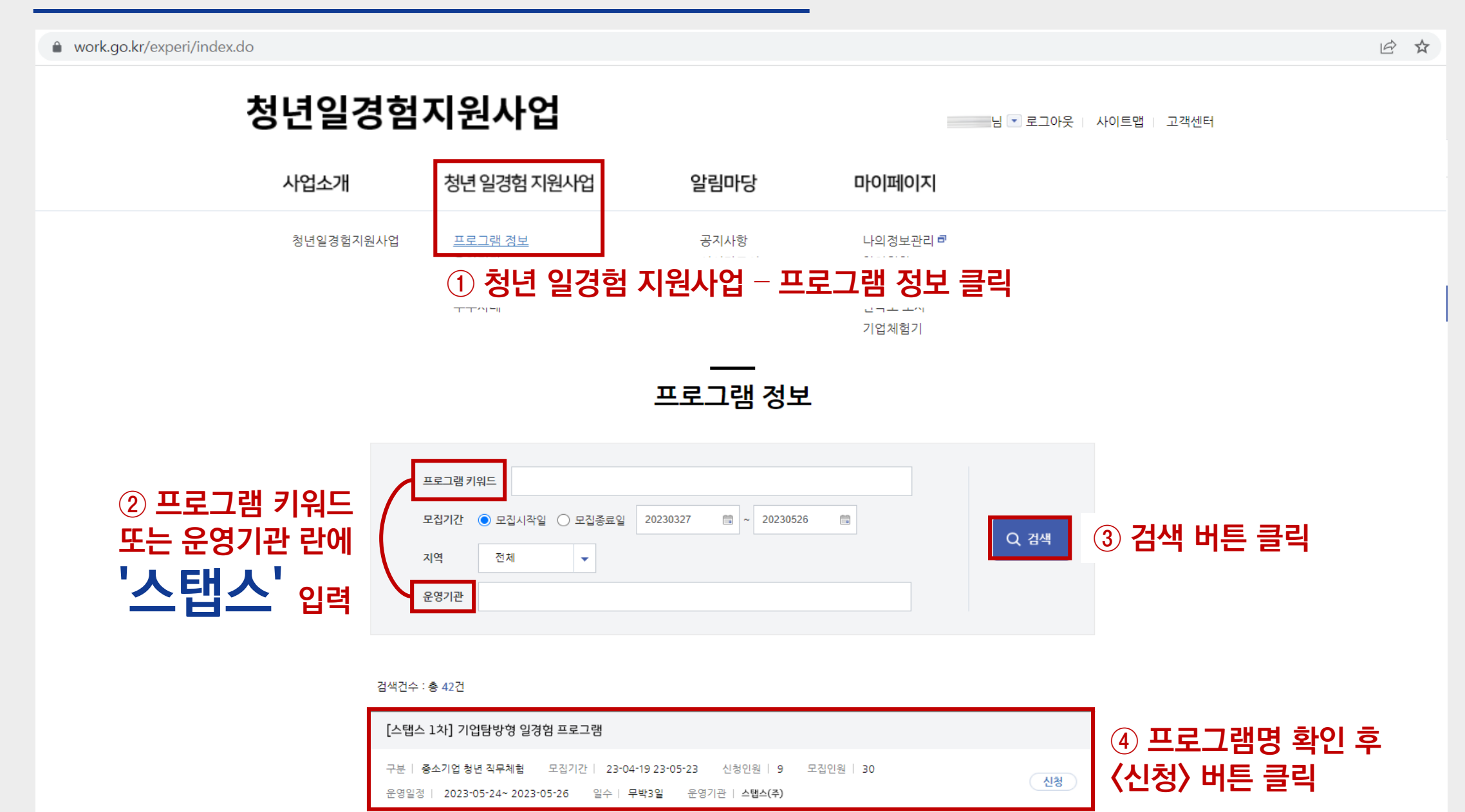

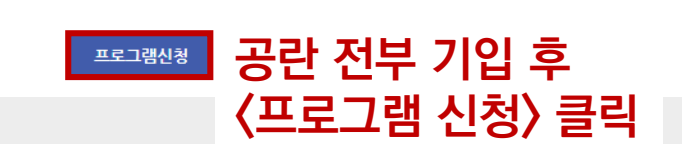

※ 동의하지 않는 경우에는 온라인 신청이 불가능하므로, 본인이 직접 운영기관으로 신청서 등 구비서류를 제출하여야 합니다.

| ◯ 서울 ◯ 인천·경기 ◯ 강원 | 🔵 세종·충북 🕥 충남 | ◯ 울산·대구·경북 | ○ 부산·경남 | ○ 전북 |
|-------------------|--------------|------------|---------|------|
| ○ 광주·전남 ○ 제주      |              |            |         |      |

| ▶ 주거 | 지역 |  |
|------|----|--|
|------|----|--|

주거지역

| ▶ 최종학력 정보 |        | ▶ <mark>기</mark> 타정보 |      |                                                               |
|-----------|--------|----------------------|------|---------------------------------------------------------------|
| 최종학력*     | 학력선택 ▼ | -<br>운영7             | ' 관★ | 스탭스(주)                                                        |
|           |        | 개인정브                 | 보 제공 | <ul> <li>● 동의</li> <li>20230426</li> <li>○ 동의하지 않음</li> </ul> |

▶ 프로그램 정보

| 프로그램구분* | 중소기업 청년 직무체험            |
|---------|-------------------------|
| 프로그램명*  | [스탭스 1차] 기업탐방형 일경험 프로그램 |

#### ※ 최대 3개까지 추가 가능합니다. + 희망직종 추가

근무기간

h

0 byte / 800byte

| 40 10   |                 |    |
|---------|-----------------|----|
| 희망직종*   | 찾기              |    |
| 희망 직무내용 | 0 byte / 60byte | 삭제 |

직장체험 경력이 없습니다.

#### ▶ 히망직종

참가목적 및 기타의견

동의여부\*

내 이력정보

▶ 신청정보

신청일자\*

▶ 직장 체험경력

회사명

2023-04-26

#### 프로그램 신청

• 수정은 운영기관 인증 전까지 가능합니다. • \*은 필수입력 항목입니다. 반드시 기입해주세요.

## 참여현황

청년일경험지원사업 님 💌 로그아웃 📋 사이트맵 📋 고객센터 사업소개 청년 일경험 지원사업 알림마당 마이페이지 ☆ 마이페이지 참여현황

#### 기타유형

기타유형 \*기타유형에 해당하는 경우 선택하세요. ) (고등학교 또는 대학생)재학생 ○ 자립준비청년 ○ 구직단념청년 ○ 국군 장병 ○ 북한이탈청년 ) 청소년복지시설 입퇴소 청소년 🛛 일반취업준비생

| '기업탐방형 일경험' 참여신청서                                                                                                    |                                                                                                    |                                   |                             |                          | 접수번호               |  |  |
|----------------------------------------------------------------------------------------------------|----------------------------------------------------------------------------------------------------|-----------------------------------|-----------------------------|--------------------------|--------------------|--|--|
|                                                                                                    |                                                                                                    |                                   |                             |                          |                    |  |  |
| 성 명                                                                                                    | 김고용                                                                                                    | 주민등록<br>번 호                       | 200101 - 3                  | 8 <mark>123456</mark> (만 | 23 세)              |  |  |
| 주 소                                                                                                    | 서울시 중구 동호로 14길 7 BS빌딩                                                                                                    |                                   |                             |                          |                    |  |  |
| 연 락 처                                                                                                    | (휴대폰) 010-1234-5678                                                                                                    |                                   | (E-mail) kky@sta            | affs.co.kr               |                    |  |  |
|                                                                                                    | 고등학교     학교     □ 재학(1~2학년)     □ 재학(3학년)       □ 졸업     □ 검정고시                                                                                                    |                                   |                             |                          |                    |  |  |
| 9 IL 8                                                                                                    | ■ 대 학 교 경                                                                                                    | <mark>험대</mark> 학교<br>🛯 재학(1~2학년) | <b>경영</b> 학부<br>■ 재학(3~4학년) | <mark>회</mark><br>고 졸업여  | <b>계</b> 학과<br> 정자 |  |  |
| 731710                                                                                                    | ■ 서울 🗆 인천.경기                                                                                                    | □ 강원 □ 서                          | 충 □ 부충.종                    | 남                        |                    |  |  |
| 수거지역                                                                                                    | □ 울산.대구.경북 □ -                                                                                                    | 부산.경남 🗆 전북                        | 렦 □ 광주.전님                   | 남 🗆 제                    | 주                  |  |  |
| 기타 유형<br>(해당하는 경우)                                                                                                    | <ul> <li>【재학생) 고등학교 또는 대학교에 재학 중입니까? [○]에 []아니요</li> <li>【자립준비청년) 아동복지시설, 위탁가정보호가 종료된 청년입니까? []에 []아니요</li> <li>【구직단념청년) 「청년도전지원사입」대상' 청년입니까? []에 []아니요</li> <li>* 최근 6개월간 취업 및 교육직업훈련 참여 이력이 없고, 구직단념청년 문답표 확인 결과 21점 이상인 청년</li> <li>【국군 장병) 현재 군 장병(군 의무 복무자, 전역예정장병 포함)입니까? []에 []아니요</li> <li>【북한이탈청년) 북한에서 이탈하여 대한민국에 정착한 청년입니까? []에 []아니요</li> <li>【청소년복지사설 입토소 청소년 청소년복지사설에 입소 중이거나 퇴소하였습니까? []에 []아니요</li> </ul> |                                   |                             |                          |                    |  |  |
| 희망직종                                                                                                    | 행정 전문가, 회계사                                                                                                    |                                   |                             |                          |                    |  |  |
| 희망직무                                                                                                    | 경영, 회계                                                                                                    |                                   |                             |                          |                    |  |  |
|                                                                                                    | 참여 프로그램                                                                                                    | 참여 기간 참                           | 함여 회사(기관)명                  |                          |                    |  |  |
| 일경험(인턴 등)                                                                                                    |                                                                                                    |                                   |                             | 자격                       |                    |  |  |
| 프로그램<br>참여이력                                                                                                    |                                                                                                    |                                   |                             | 면허                       |                    |  |  |
|                                                                                                    |                                                                                                    |                                   |                             |                          |                    |  |  |
| 개인정보<br>제공 동의<br>여부                                                                                                    | ※ 상기인은 청년일경험지원사업 운영기관 및 관할지청 등이 사업 참여<br>적격여부 등을 판단하기 위해 본인의 고용보험 피보험자격 취득·<br>상실 이력 및 정부 재정지원 일자리 참여이력 정보 조회와 일경험<br>참여이력을 전산망에 등록 관리 등 사업 목적 내 개인정보 수집, □ 부동의<br>이용, 제공하는 것에 동의합니다.                                                                                                    |                                   |                             |                          |                    |  |  |
| ※ 구비서류 : 참여청년 자격을 확인할 수 있는 자료(자립준비청년-보호종료확인서, 군장병-군 복무확인증 또는<br>전역예정증명서, 북한이탈청년-북한이탈주민 등록확인서, 청소년복지시설 입·퇴소청소년-청소년 복지시설 입<br>퇴소확인서) |                                                                                                    |                                   |                             |                          |                    |  |  |
| 본인은 위의 내용으로 기업탐방형 일경험 프로그램 참 <del>여를</del> 신청합니다.                                                                                  |                                                                                                    |                                   |                             |                          |                    |  |  |
| 2023 년 4월 26일                                                                                                    |                                                                                                    |                                   |                             |                          |                    |  |  |
|                                                                                                    | 신청인 김고용 (인포들서명)                                                                                                    |                                   |                             |                          |                    |  |  |
|                                                                                                    | 스탭스                                                                                                    | .(주) 운영기관                         | 귀중                          |                          |                    |  |  |

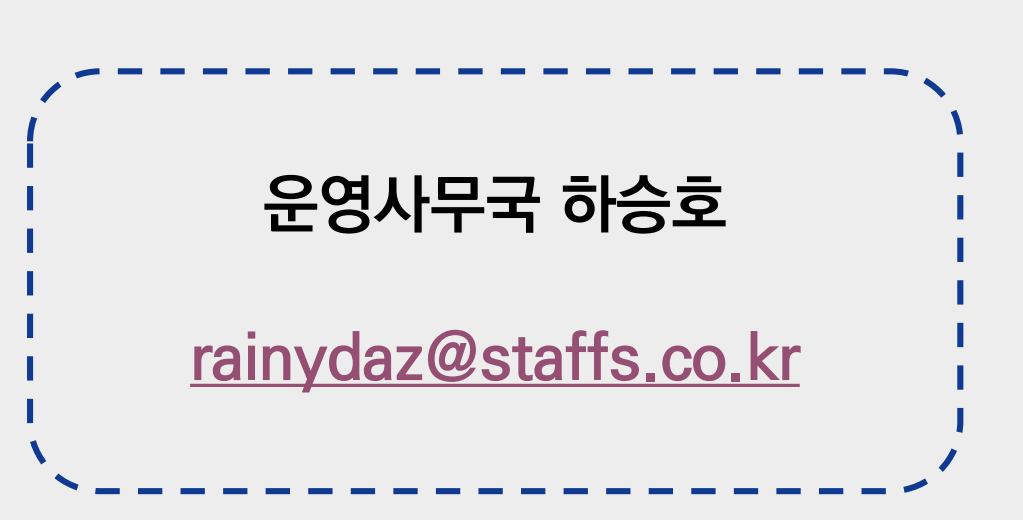

#### ▶ 작성 완료한 <u>참여 신청서를 첨부하여 메일 발송</u>

#### ▶ 좌측 예시 이미지 참고하여 빈칸 내 정보 기입 (파란 글씨 및 사각형 마크(■) 내용)

### 2-1. 참여 신청서 작성 (예시)

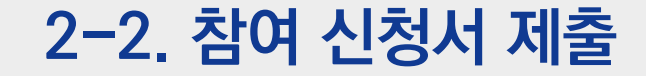

#### 참여 신청서 제출 및 프로그램 신청이 완료되면, 담당자가 확인 후 기입해 주신 휴대폰 번호로 프로그램과 관련된 **안내 문자를 발송** 드립니다.

추가적으로 궁금하신 사항이 있으시다면 언제든지 아래 연락처로 문의 주세요.

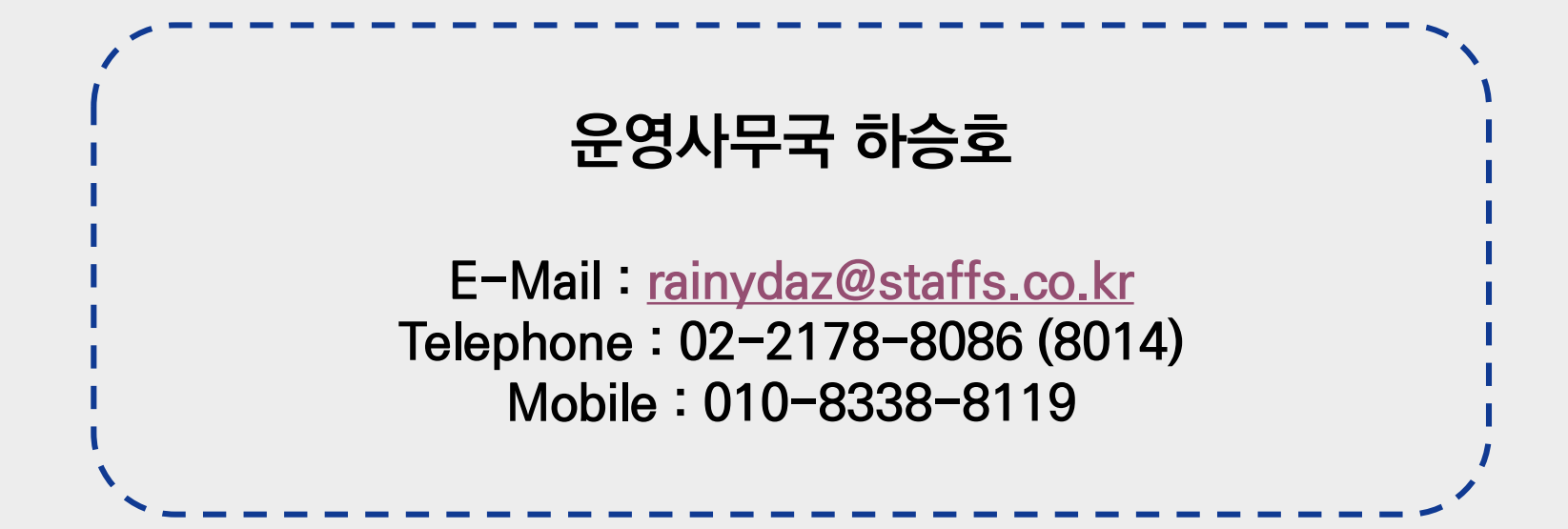